When you login, you will see your dashboard first.

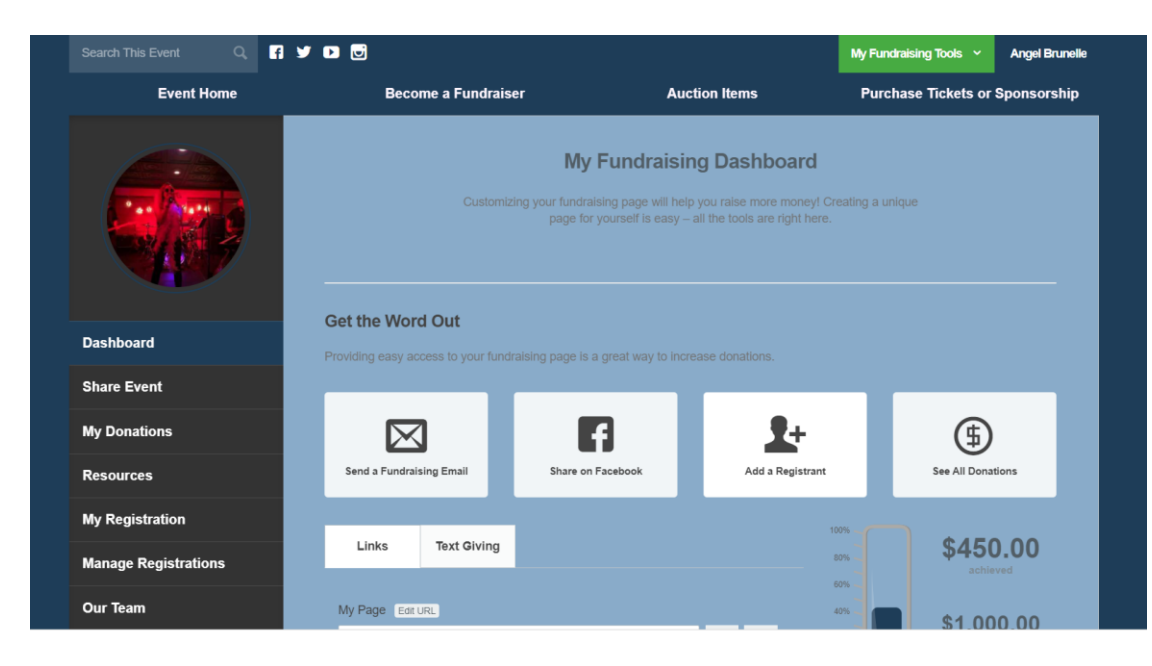

You might also see this page, which shows your activity and donations in the Qgiv system.

To get to your dashboard, just click the number connected to your P2P page.

|    | My Giving Dashboard | Payment Methods | Recurring Gifts | My Account |  |
|----|---------------------|-----------------|-----------------|------------|--|
| My | y Giving Dashboa    | rd              |                 |            |  |

|          | Date       | Form                                                | Amount   | Status   |
|----------|------------|-----------------------------------------------------|----------|----------|
| 10744356 | 11/10/2020 | Boys & Girls Club of Greater Lowell P2P             | \$25.00  | Accepted |
| 10716416 | 11/06/2020 | Boys & Girls Club of Greater Lowell Holiday Auction | \$0.00   | Accepted |
| 10579999 | 10/20/2020 | Boys & Girls Club of Greater Lowell P2P             | \$100.00 | Accepted |
| 10497100 | 10/09/2020 | Boys & Girls Club of Greater Lowell P2P             | \$0.00   | Accepted |
|          |            | Total:                                              | \$125.00 |          |

Your dashboard will get you to the various ways to share your fundraiser, and the links to your Facebook fundraiser, fundraising team, and text to give code.

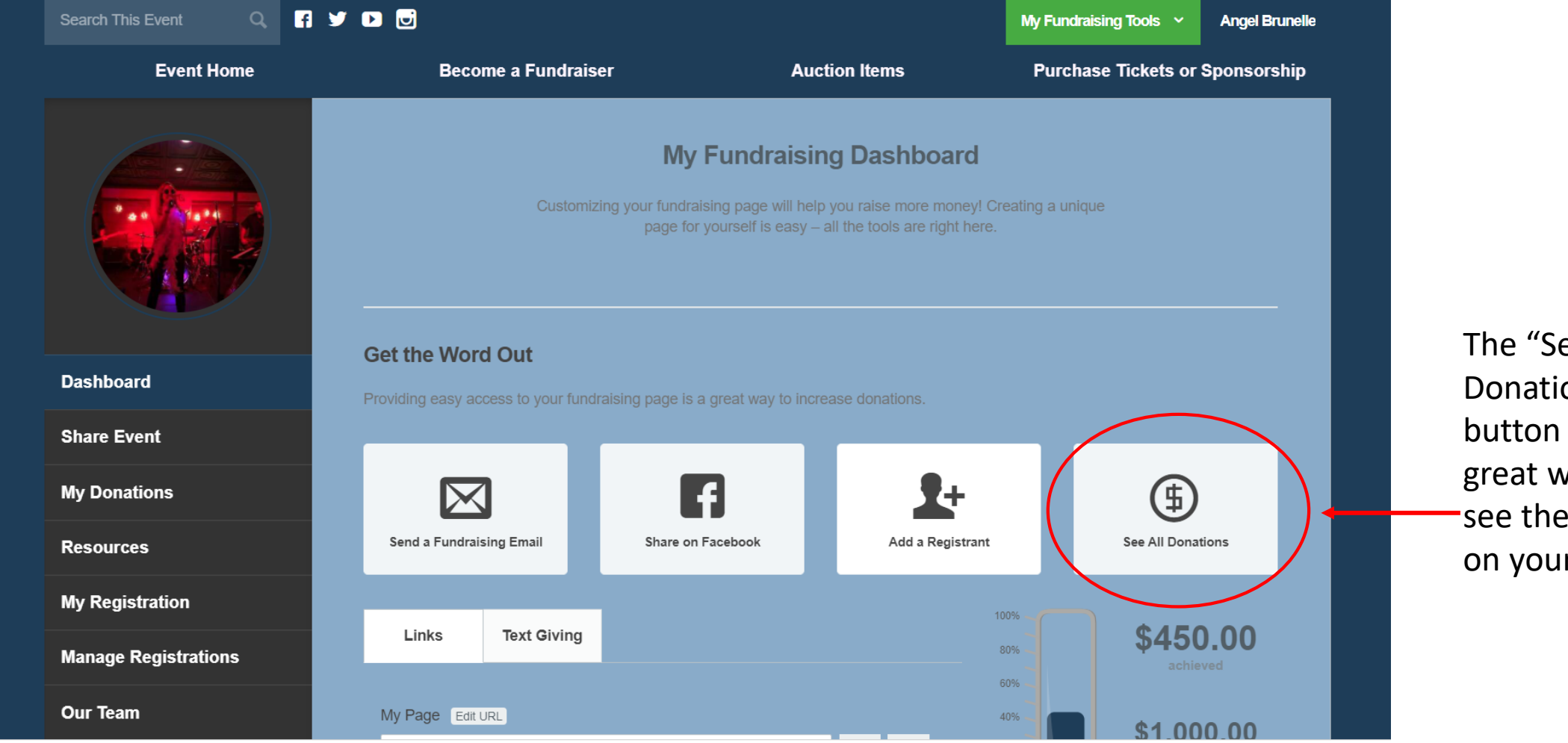

The "See All Donations" button is a great way to see the activity on your page.

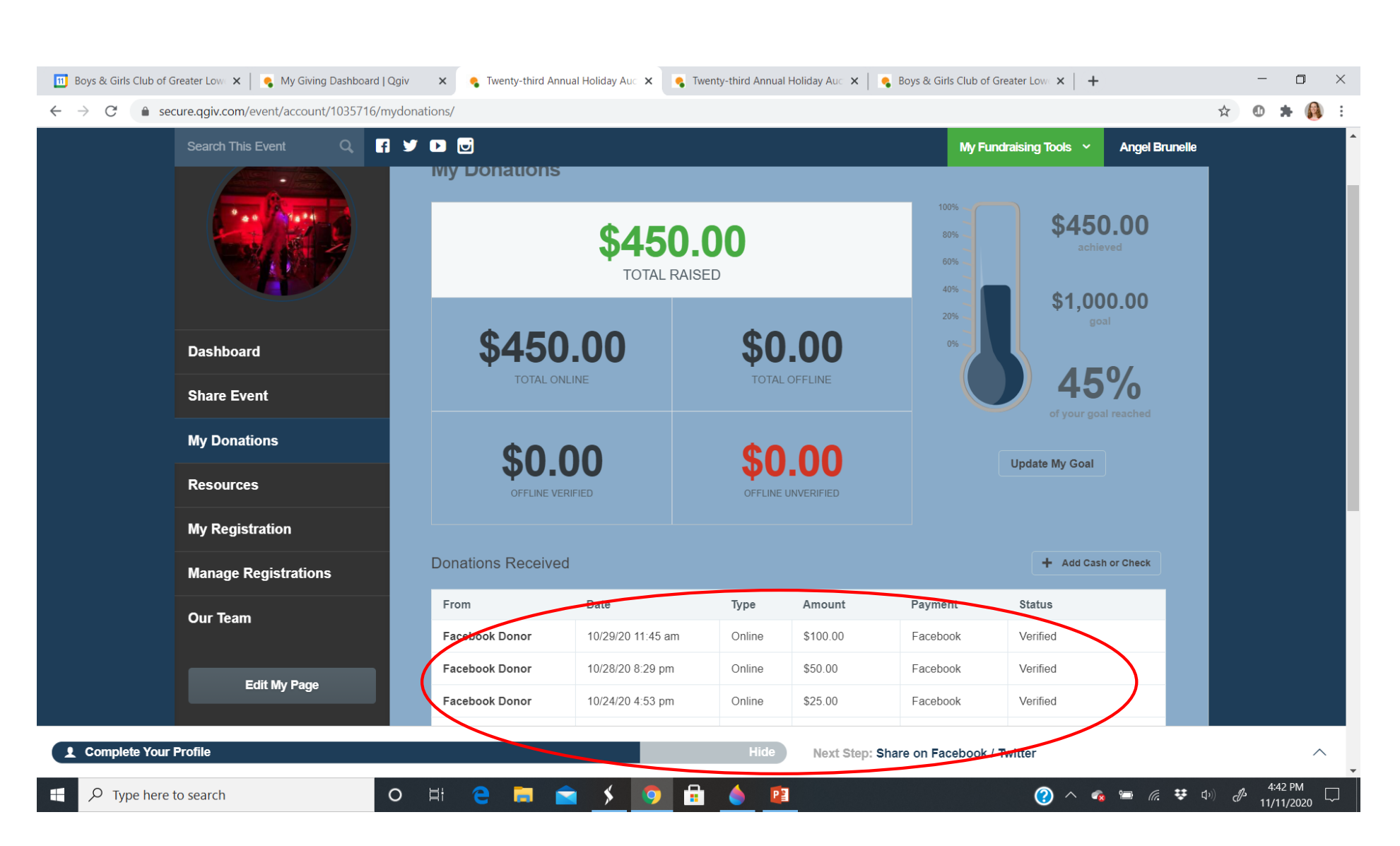

On this page, you can see how much you've raised, and all of the donations that have been made to your page.

Keep in mind, you can not see the names of the donors who have given to your page via Faebook here, but you can see them on our Facebook fundraising page.

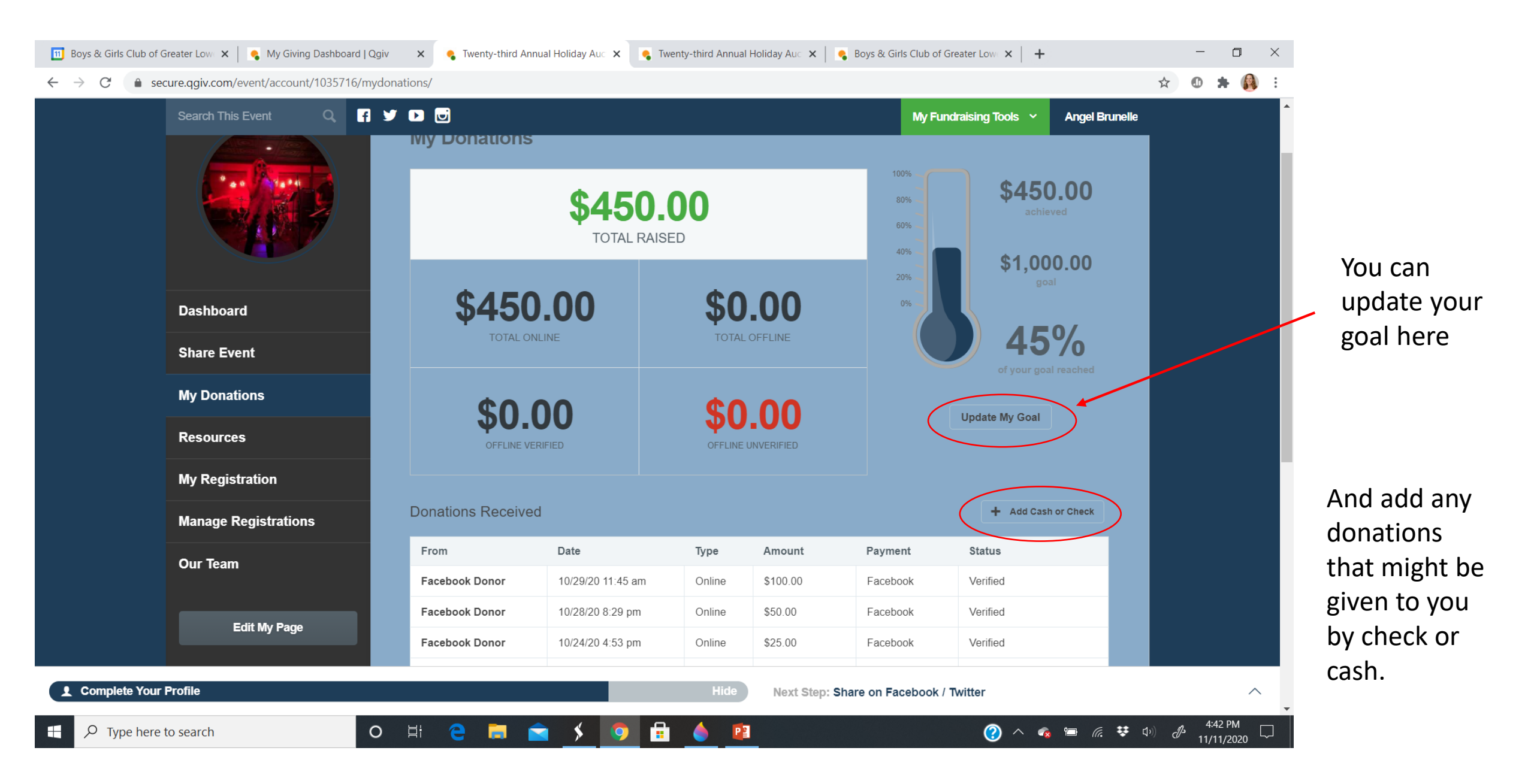

Next to your name, there is also a handy drop down navigation menu with shortcuts to various pages.

|  | Search This Event Q  | Image: Second second second |                               |                       | ng Tools Y Angel Brunelle |                     |
|--|----------------------|----------------------------------------------------------------------------------------------------|-------------------------------|-----------------------|---------------------------|---------------------|
|  | Event Home           | Become a Fu                                                                                                    | Indraiser                     |                       |                           |                     |
|  |                      | My Donations                                                                                                    |                               | Fundraising Dashboard | Edit My Page              | Share Event         |
|  |                      |                                                                                                    | <b>\$450.0</b><br>TOTAL RAISE |                       |                           | •                   |
|  | Dashboard            | \$450.                                                                                                    | .00                           | Donation Center       | Manage Registrations      | Team Fundraising    |
|  | Share Event          |                                                                                                    | LINE                          | Copy My Page URL      | Copy My Team URL          | Copy Donation URL   |
|  | My Donations         | 0.02                                                                                                    | 0                             |                       |                           |                     |
|  | Resources            |                                                                                                    | TIED                          |                       | Upd                       | late My Goal        |
|  | My Registration      |                                                                                                    |                               |                       |                           |                     |
|  | Manage Registrations | Donations Received                                                                                                    |                               |                       |                           | + Add Cash or Check |
|  | Our Team             | From                                                                                                    | Date                          | Type Amount           | Payment St                | atus                |
|  |                      | Facebook Donor                                                                                                    | 10/29/20 11·45 am             | Online \$100.00       | Facebook Ve               | erified             |